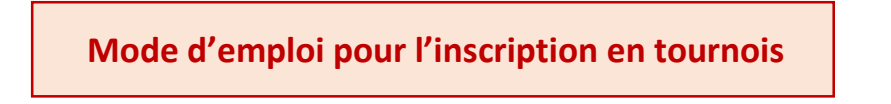

- 1) Vous rendre sur le site <u>http://www.aftnet.be</u>
- 2) Vous identifier via la zone mon AFT

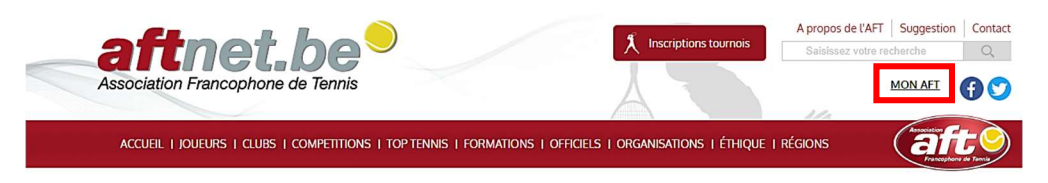

 Indiquer votre numéro d'affiliation et votre code PIN. En cas d'oubli de votre code pin, il vous suffit de cliquer sur réinitialiser votre code PIN. Vous recevrez un email vous permettant d'introduire un nouveau code.

| Connexion                                           | Association<br>Calification<br>Francophene do Tennis |
|-----------------------------------------------------|------------------------------------------------------|
| L Numéro d'affiliation:                             |                                                      |
| 3032517                                             |                                                      |
| Code PIN:                                           |                                                      |
| ••••                                                |                                                      |
| Se souvenir de moi<br>Réinitialiser votre code PIN? |                                                      |
|                                                     | O Se connecter                                       |

4) Une fois connecté, cliquer sur Inscriptions tournois.

| Ass | <b>ftn</b><br>ociation Fran | et.b             | <b>Tennis</b>   |              |             | X                 | Inscriptions tou | HAUTEM N       | ipos de l'AFT<br>Saisissez votre<br>colas (303251) | Suggestion<br>e recherch<br>7)   Log out | Contact<br>Q |
|-----|-----------------------------|------------------|-----------------|--------------|-------------|-------------------|------------------|----------------|----------------------------------------------------|------------------------------------------|--------------|
| A   | CCUEIL   JOUEUR             | rs i clubs i com | Petitions   Top | Tennis   For | MATIONS   C | officiels   organ | NISATIONS I ÉTH  | Hique i région | S                                                  | Annelation                               | t de Terris  |
|     | Mes tournois                | Mes interclubs   | Mes résultats   | Mes actus    | Ma fiche    | Mon arbitrage     | Mes joueurs      | Mes suspensi   | ons                                                |                                          |              |

- 5) Pour vous inscrire à un tournoi vous devez sélectionner l'option **à venir**. Vous avez la possibilité d'introduire différents critères de recherche pour choisir le tournoi auquel vous voulez participer.
  - La région dans laquelle vous voulez jouer
  - Le mois et/ou la semaine du tournoi
  - La catégorie dans laquelle vous souhaitez vous inscrire

|                  |                      | A venir      |  |
|------------------|----------------------|--------------|--|
| Près de chez moi | Brabant              | Hainaut      |  |
| Liège            | Namur-<br>Luxembourg | Mes tournois |  |
| Février 2019     | •                    | Semaine      |  |

6) La liste des tournois correspondant à votre recherche s'affiche. Cliquer sur **m'inscrire**.

|                                                  |                            |           | A venir   |        |
|--------------------------------------------------|----------------------------|-----------|-----------|--------|
| Près de chez moi                                 | Brabant                    | Hainau    | t         |        |
| Liège                                            | Namur-<br>Luxembourg       | Mes tourn | iois      |        |
| Février 2019                                     | ۲                          | Semaine   |           | •      |
| Simples Messieurs 41                             | 4 à 99 ans C15.5 à C15     | 5.2 •     | Trier par | •      |
| KAIN 28/02/2019<br>AVSD                          | Circuit M1*                |           |           | +<br>+ |
| M'inscrire                                       |                            |           |           |        |
| HAVRE 28/02/2019<br>JAVSD<br>CRITERIUM-Belgian C | Circuit M1*-Circuit de l'E | spérance  |           | +<br>+ |
| M'inscrire                                       |                            |           |           |        |
| QUIEVRAIN 28/02/20<br>AVSD                       | 019                        |           |           |        |
|                                                  |                            |           |           | Ť      |

7) La liste des catégories organisées s'affiche. Les catégories pour lesquelles vous pouvez vous inscrire comportent la mention m'inscrire. Les catégories auxquelles vous n'avez pas accès portent la mention Cliquer sur m'inscrire.

| Daublas Damas ( 70              | Daublas Damas ( 80              | Daublas Mintes ( 150            |
|---------------------------------|---------------------------------|---------------------------------|
| 60 (16 and of plus              | 6 90 / 16 and of plug           | 6 150 (14 app of plur           |
| Siterium 🖉                      | Criterium d                     | Criterium d                     |
| 3 inscrits sur un maximum de 16 | 1 inscrits sur un maximum de 16 | 2 inscrits sur un maximum de 16 |
|                                 |                                 | M'inscrire                      |
| 5imples Messieurs 2             | Simples Messieurs 3             | Simples Messieurs 4             |
| 30 - B-15 / 14 ans et plus      | C15.1 - B+2/6 / 14 ans et plus  | C15.5 - C15.2 / 14 ans et plus  |
| Criterium 🗹                     | Criterium 🗹                     | Criterium 🖉                     |
| 4 inscrits sur un maximum de 16 | 6 inscrits sur un maximum de 16 | Ninscrire un maximum de 16      |
| Simples Messieurs 5             | Simples Messieurs 6             | Simples Messieurs 35 2          |
| C30.3 - C30 / 16 ans et plus    | C30.6 - C30.4 / 16 ans et plus  | C15.1 - B+2/6 / 35 ans et plus  |
| Criterium 🗹                     | Criterium 🗹                     | Criterium 🗹                     |
| 4 inscrits sur un maximum de 32 | 8 inscrits sur un maximum de 32 | 1 inscrits sur un maximum de 16 |
| Simples Messieurs 35 3          | Simples Messieurs 35 4          | Simples Messieurs 35 5          |
| C15.5 - C15.2 / 35 ans et plus  | C30.3 - C30 / 35 ans et plus    | C30.6 - C30.4 / 35 ans et plus  |
| Criterium 🗹                     | Criterium 🗹                     | Criterium 🗹                     |
| 5 inscrits sur un maximum de 16 | 3 inscrits sur un maximum de 32 | 5 inscrits sur un maximum de 32 |
| -                               | •                               | •                               |
| Simples Messieurs 351           | Simples Dames 2                 | Simples Dames 3                 |
| B0 - A int / 35 ans et plus     | C15.5 - B+2/6 / 14 ans et plus  | C30.3 - C30 / 16 ans et plus    |

- 8) Vérifier que vos coordonnées sont correctes dans votre fiche et cliquer sur 💽 .
- 9) Remplir ses disponibilités et cliquer sur sauver.

| ven. 08/03/2019 | Indisponible toute la journee | 14:00 | ©   | 23:30 | 6 | + |    |       |
|-----------------|-------------------------------|-------|-----|-------|---|---|----|-------|
| sam. 09/03/2019 | Indisponible toute la journée | 09:00 | (5) | 23:30 | 9 | + | := |       |
| dim. 10/03/2019 | Indisponible toute la journée | 09:00 | ©   | 23:30 | G | + |    |       |
|                 |                               |       |     |       |   |   |    |       |
|                 |                               |       |     |       |   |   |    | Ŧ     |
| Retour          |                               |       |     |       |   |   | s  | auver |
|                 |                               |       |     |       |   |   |    |       |

Remarques : Pour plus de facilité pour vous inscrire, télécharger l'application *aft* sur Google Play ou l'App Store